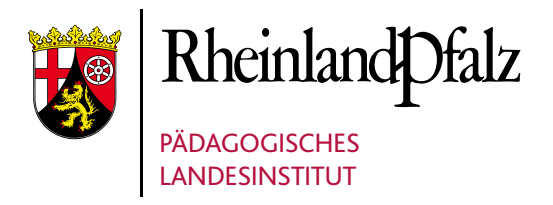

# iPADS – DIGITAL UNTERRICHTEN!

Anleitungen und Materialien rund ums Lehren und Lernen mit dem iPad

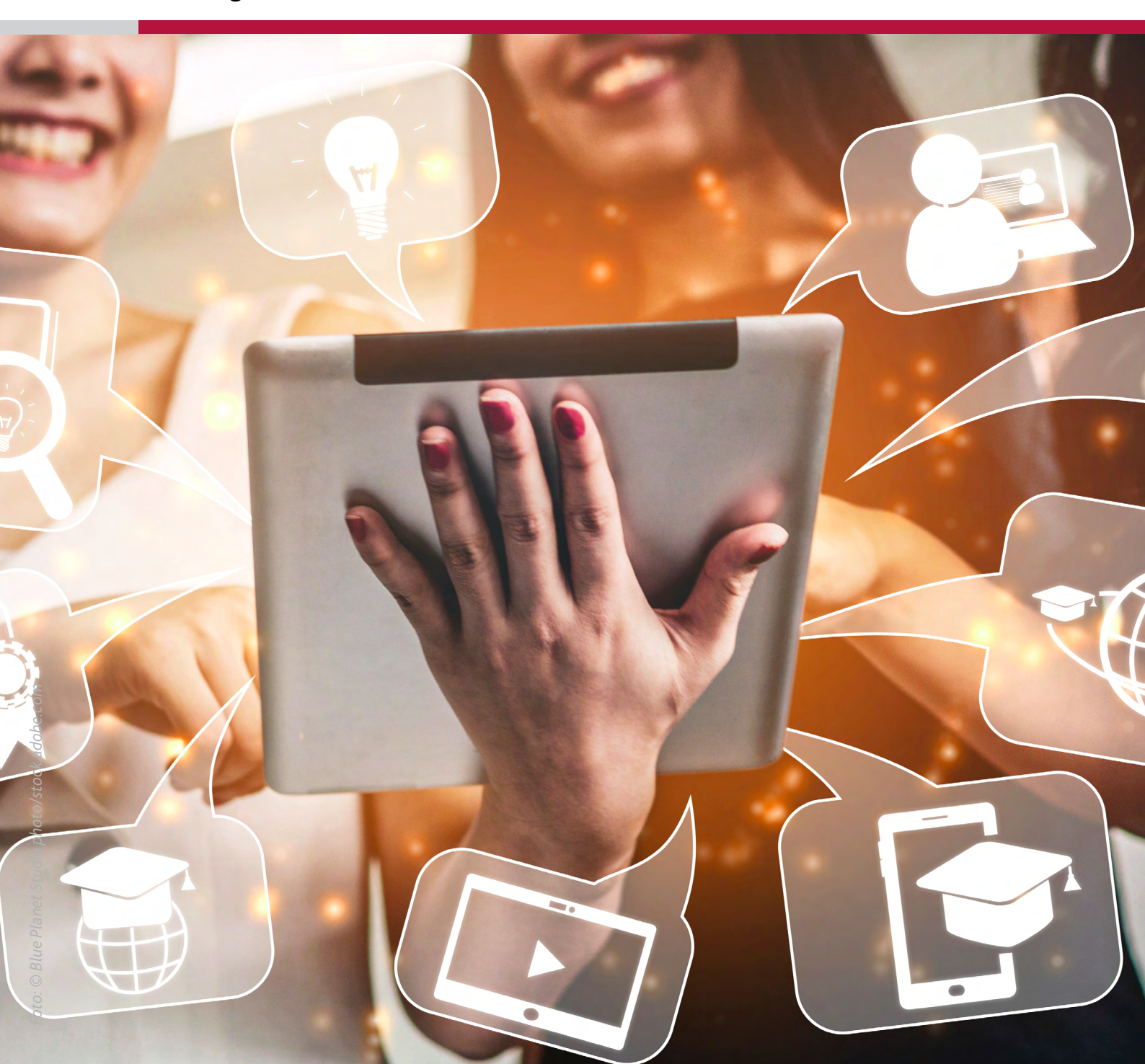

## UNSER ONLINE-ANGEBOT

Jetzt in Moodle stöbern! Wo? Auf der Instanz "Lernen Online" im Kursbereich "Tablets an Schulen". Die Anmeldung kostet Sie nur ein paar Klicks!

Ob blutiger Anfänger oder alter Hase – hier werden Lehrkräfte fündig!

# DIE HIGHLIGHTS

- Grundlegende Bedienung eines iPads anschaulich erklärt
- Neue Apps Schritt-für-Schritt erlernen
- Ideen für den Unterricht mit iPads finden
- Fertige Materialien für Mikrofortbildungen
- Glossar Die Suche nach App oder Schlagwort
- Hinweis auf aktuelle Fortbildungsangebote auch online

### THEMENFELDER

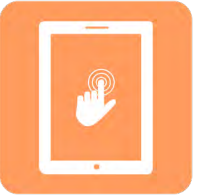

Grundlagen

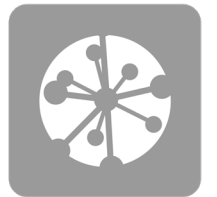

Logisches Denken & Programmieren

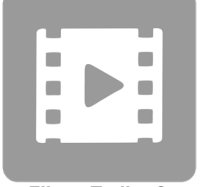

Filme, Trailer & Erklärvideos

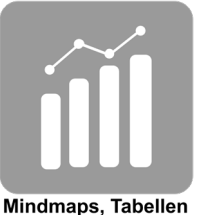

& Diagramme

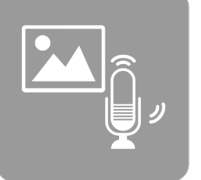

Produkte mit Bild & Ton

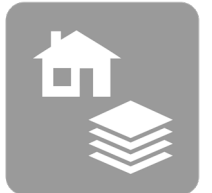

Apps nach Fach & Schulform

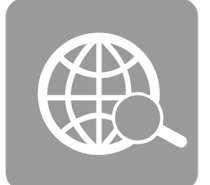

Nützliche Webseiten & Blogs

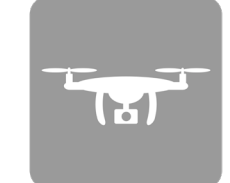

Zubehör & Bildübertragung

|              |   | 1 |   |  |
|--------------|---|---|---|--|
| $\checkmark$ |   |   | : |  |
| V<br>V       |   |   | : |  |
| ✓            | _ |   | • |  |

Quizze, Umfragen & Feedback

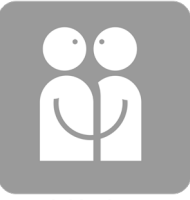

Inklusion

### FORUM

Spezielle Fragen? Bestimmt weiß jemand die Antwort! Stellen Sie Ihr Anliegen in unser Forum! Bleiben Sie up to date und erfahren Sie Neuigkeiten rund um das Unterrichten mit dem iPad aus erster Hand.

# IHR ZUGANG FÜR DEN KURS

#### "iPads -digital unterrichten!"

Geben Sie in Ihrem Browser folgende Adresse ein: <u>https://lms.bildung-rp.de</u>

#### Haben Sie bereits einen Moodle@RLP-Zugang (z.B. von Ihrer Schule/Institution)?

| Ja                                                                                                    | Nein                                                                                                    |  |  |  |  |
|----------------------------------------------------------------------------------------------------|----------------------------------------------------------------------------------------------------|--|--|--|--|
| Jea         1. Aktivieren Sie die Checkbox im unteren Bereich.         Sie haben bereits einen Zugang?         Hier können Sie sich einloggen!         Armeidename / Anmeidename / E-Mail-Adresse         E-Mail-Adresse         Kennwort         Enloggen         Kennwort vergessen? | <ul> <li>1. Aktivieren Sie die Checkbox im unteren Bereich</li> <li>1. Aktivieren Sie die Checkbox im unteren Bereich</li> <li>1. Aktivieren Sie die Checkbox im unteren Bereich</li> <li>2. Klicken Sie auf "Hier können Sie Ihren Zugang<br/>anlegen!"</li> <li>Sie haben noch keinen Zugang?<br/>Her können Sie Ihren Zugang anlegen!</li> <li>3. Füllen Sie alle Felder aus. Tragen Sie den folger<br/>den Freischaltcode ein: <b>796-112-876</b></li> <li>4. Sie erhalten im Anschluss eine automatisierte<br/>E-Mail, mit der Sie Ihre Anmeldung zunächst<br/>bestätigen müssen.</li> </ul> |  |  |  |  |
| <ol> <li>Loggen Sie sich mit Ihren bestehenden Zu-<br/>gangsdaten ein.</li> <li>Tragen Sie den folgenden Freischaltcode ein:<br/><b>796-112-876</b></li> <li>Sie erhalten im Anschluss eine Übersicht mit<br/>allen Informationen zu Ihrem Zugang.</li> </ol>                          |                                                                                                    |  |  |  |  |
| 5. Bitte öffnen Sie nun folgende Seite in Ihrem Webbrowser und loggen sich danach mit Ihren Zu-<br>gangsdaten ein:<br><u>https://lms.bildung-rp.de/lernenonline</u><br>Direktlink zum Kurs: <u>https://lms.bildung-rp.de/lernenonline/course/view.php?id=374</u>                       |                                                                                                    |  |  |  |  |

Bei Fragen und Problemen kontaktieren Sie bitte das E-Learning Service-Team (els@pl.rlp.de)

Der Freischaltcode ist gültig bis: 01.01.2040

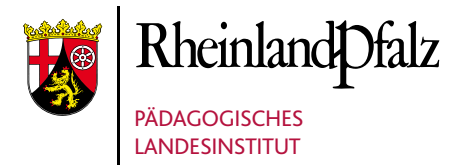

Butenschönstr. 2 67346 Speyer

pl@pl.rlp.de www.pl.rlp.de